# BAB V PERANCANGAN SISTEM

Pada bab ini akan dijelaskan mengenai tahapan dalam perancangan dan pengembangan sistem yaitu mulai dari desain, implementasi hingga pengujian sistem. Bab ini merupakan bagian penting dalam suatu proses perancangan sistem yang diharapkan dapat menghasilkan sistem informasi manajemen penjadwalan *preventive maintenance* yang sesuai dengan kebutuhan *user*.

#### 5.1 Desain Sistem

Tujuan dari desain sistem adalah untuk menciptakan model fisik dari sistem yang memenuhi persyaratan desain yang ditetapkan selama fase analisis sistem. Tahap ini merupakan sebuah model logis dari sistem yang baru dikembangkan dari tahap analisa sebelumnya. Langkah yang akan dikerjakan pada tahap ini mencakup desain *database*, *user interface* dan desain algoritma. Untuk lebih lengkapnya akan dijabarkan dalam sub bab berikut ini.

#### 5.1.1 Desain Database

Pada sub - sub bab ini dilakukan desain *database* untuk sistem yang akan dirancang. Dalam tahap desain *database* secara umum, perlu dilakukan identifikasi terlebih dahulu *file-file* yang diperlukan oleh sistem informasi. Langkah-langkah untuk mendesain *database* adalah dengan desain *database* logis dan desain *database* fisik.

# 5.1.1.1 Desain Database Logis

Fungsi – fungsi dari sistem dijelaskan kepada *user* memalui desain *database* logis. Pada tahapan ini *user* bisa mengetahui bagaimana sistem bekerja secara logika. Desain *database* logis ini digambarkan dengan menggunakan ERD, dimana ERD dapat menggambarkan entitas dan atribut yang terlibat dalam sistem. Berikut tahapan – tahapan dalam pembuatan ERD.

#### 1. List Entity

Setiap entitas merupakan calon tabel yang merupakan komponen penyusun utama dalam sebuah *database*. Daftar entitas perlu disusun agar dapat diketahui data apa saja

yang akan terlibat dalam *database*. Identifikasi terhadap entitas adalah langkah pertama yang harus dikerjakan dalam membuat daftar entitas. Berikut Tabel 5.1 adalah antitas dan atribut yang terlibat pada sistem informasi manajemen *preventive maintenance*.

| Entitas            | Atribut                                                                                                    |  |  |  |  |  |
|--------------------|----------------------------------------------------------------------------------------------------|--|--|--|--|--|
| Mesin              | kode_mesin, nama_mesin, tahun_pembuatan, type, kekuatan                                                                                                    |  |  |  |  |  |
| Sparepart          | <b><u>kode</u></b> <u>sparepart</u> , kode_mesin, nama_sparepart, tanggal_masuk, jumlah_stock, stock_minimun                                                                 |  |  |  |  |  |
| Mekanik            | kode_mekanik, nama_mekanik, telp, alamat, tahun_masuk                                                                                                    |  |  |  |  |  |
| Jadwal PM          | kode_pm, kode_mesin, kode_sparepart, tgl_pm, keterangan                                                                                                    |  |  |  |  |  |
| Tindakan Kerusakan | <b>kode</b> _t <b>indakan</b> , kode_kerusakan, kode_mesin, kode_ <i>sparepart</i> , jumlah_ <i>sparepart</i> , kode_mekanik, tgl_mulai, jam_mulai, tgl_selesai, jam_selesai |  |  |  |  |  |
| Kerusakan mesin    | Kode kerusakan, kode mesin, tgl kerusakan, kode <i>sparepart</i> , nama <i>sparepart</i> , keterangan                                                                        |  |  |  |  |  |
| Tindakan PM        | <b><u>kode</u>_tindakan_pm</b> , kode_pm, kode_mesin, kode_ <i>sparepart</i> , jumlah_ <i>sparepart</i> , kode_mekanik, tgl_pm_terencana, tgl_pm_aktual                      |  |  |  |  |  |

 Tabel 5.1
 Daftar Entitas dan Atribut ERD

Entitas yang terdapat dalam sistem informasi manajemen *preventive maintenance* merupakan data utama yang merupakan nama tabel dalam *database*. Sedangkan atribut merupakan karakteristik yang menyertai entitas, misalnya dalam entitas mekanik disertai beberapa atribut antara lain kode\_mekanik, nama\_mekanik, telp, alamat, dan tahun\_masuk

## 2. Entity-Relational Diagram (ERD)

Dalam penelitian perancangan sistem ini, hubungan atau *relationship* antar objek/entitas digambarakan melalui ERD. Ada beberapa macam hubungan/relasi yang terjadi antar entitas yang sudah dijelaskan pada Bab 2. ERD sangatlah penting, karena pada tahap ini semua entitas diintegrasikan menjadi satu sehingga dapat menghasilkan informasi yang dibutuhkan oleh *user*. Sebelum menggambarkan ERD, perlu diidentifikasi kardinalitas atau jenis relasi untuk setiap entitas yang terlibat seperti pada Tabel 5.2

| Entitas            | Relasi    | Entitas            | Derajat Relasi<br>Maks -Min |
|--------------------|-----------|--------------------|-----------------------------|
| Mesin              | mengalami | Kerusakan Mesin    | (1, N)                      |
| Mesin              | mempunyai | Interval           | (1, N)                      |
| Mekanik            | melakukan | Tindakan Kerusakan | (M, N)                      |
| Mekanik            | melakukan | Tindakan PM        | (M, N)                      |
| Sparepart          | mempunyai | Interval           | (1, N)                      |
| Sparepart          | mengalami | Kerusakan          | (1, N)                      |
| Jadwal PM          | mempunyai | Tindakan PM        | (1, N)                      |
| Kerusakan          | mengalami | Tindakan Kerusakan | (1, 1)                      |
| Tindakan Kerusakan | Mempunyai | Jadwal PM          | (M, N)                      |

Tabel 5.2 Identifikasi Relasi

48

Berdasarkan identifikasi jenis relasi yang dilakukan, kardinalitas atau jenis relasi yang terjadi terhadap masing-masing entitas dapat digambarkan pada Gambar ERD 5.1 disertai dengan atribut-atribut yang menyertai masing-masing entitas

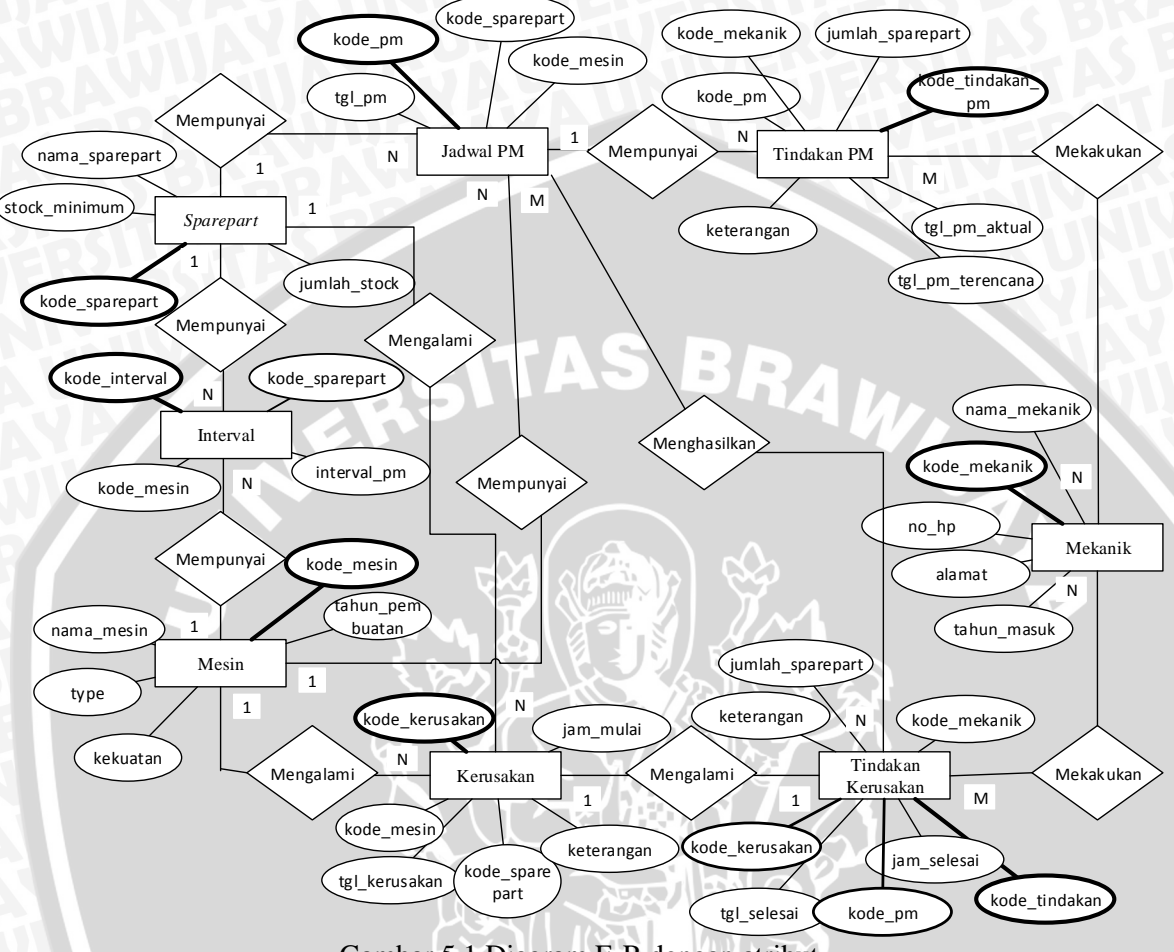

Gambar 5.1 Diagram E-R dengan atribut

Berdasarkan Gambar 5.1 dan Tabel 5.2, hubungan antar masing-masing entitas yang terlibat dapat dijelaskan sebagai berikut:

- a. Satu mesin dapat mengalami 1 atau lebih kerusakan mesin.
- b. Satu mesin dapat mempunyai 1 atau lebih interval
- c. Satu tindakan kerusakan dapat ditangani 1 atau lebih mekanik.
- d. Satu tindakan PM dapat ditangani 1 atau lebih mekanik.
- e. Satu sparepart mengalami 1 atau lebih kerusakan mesin
- f. Satu sparepart mempunyai 1 atau lebih interval
- g. Satu jadwal PM mempunyai 1 atau lebih tindakan PM
- h. Satu kerusakan mempunyai 1 tindakan kerusakan
- i. Satu tindakan kerusakan mempunyai 1 atau lebih jadwal PM

BRAWIJAYA

# 5.1.1.2 Desain Database Fisik

Desain fisik merupakan aktualisasi dari desain *database* logis yang sangat bergantung dengan *software* yang dipakai. Oleh karena itu pada tahap ini diawali dengan pemilihan *software* yang akan dipakai terlebih dahulu yaitu *Microsoft Access* 2013. Setelah dilakukan pemilihan maka dirancanglah struktur tabel sesuai dengan kebutuhan untuk melakukan penyimpanan data. Pada tahap ini, *entity* sudah berubah menjadi tabel sesuai dengan *form*at tabel pada *Microsoft Access* 2013. Berikut merupakan rancangan struktur *database* dimana entitas sudah dirubah menjadi tebel.

1. Entitas Mesin

Entitas mesin berisi data – data mesin yang dipilih menjadi objek penelitian di PT XYZ. Tabel 5.3 merupakan desain spesifikasi fisik untuk entitas mesin.

| Field           | Data Type  | Field Size | Note            | Key |
|-----------------|------------|------------|-----------------|-----|
| kode_mesin      | Short Text | 6          | Kode mesin      | PK  |
| nama_mesin      | Short Text | 40(        | Nama mesin      |     |
| tahun_pembuatan | Number     | Integer    | Tahun pembuatan |     |
| Туре            | Short Text | 20         | Type mesin      |     |
| kekuatan        | Short Text | < 20       | Kekuatan mesin  |     |

Tabel 5.3 Desain Database Entitas Mesin

# 2. Entitas Sparepart

Entitas *sparepart* berisi data *sparepart* dari mesin produksi di PT XYZ. Pada tabel ini in*form*asi *sparepart* seperti nama *sparepart*, *stock* tersedia maupun batas *stock* minimal seperti yang ditunjukkan pada tabel 5.4

 Tabel 5.4 Desain Database Entitas Sparepart

| Field          | Data Type  | Field Size | Note                          | Key |
|----------------|------------|------------|-------------------------------|-----|
| kode_sparepart | Short Text | - 15       | Kode Sparepart                | РК  |
| nama_sparepart | Short Text | _35        | Nama Sparepart                |     |
| jumlah_stock   | Number     | Integer    | Jumlah Stok saat ini          |     |
| jumlah_minimum | Number     | Integer 🕗  | Jumlah minimal yang harus ada |     |

## 3. Entitas Mekanik

Entitas mekanik merupakan data yang berisi in*form*asi mekanik *maintenance* meliputi kode mekanik, nama, telepon, alamat dan tahun berapa mekanik tersebut masuk di bagian *maintenance*. Tabel 5.5 merupakan desain spesifikasi fisik untuk entitas mekanik.

| Field        | Data Type  | Field Size | Note                         | Key |
|--------------|------------|------------|------------------------------|-----|
| kode_mekanik | Short Text | 4          | Kode mekanik                 | PK  |
| nama_mekanik | Short Text | 30         | Nama mekanik                 | E   |
| Telp         | Number     | Double     | Nomor Telepon mekanik        |     |
| Alamat       | Short Text | 150        | Alamat mekanik               |     |
| tahun_masuk  | Number     | Integer    | Tahun mulai awal masuk kerja |     |

Tabel 5.5 Desain Database Entitas Mekanik

# 4. Entitas Kerusakan Mesin

Entitas kerusakan merupakan tabel data *history* kerusakan mesin yang pernah terjadi pada mesin produksi di PT XYZ. Tabel 5.6 merupakan desain spesifikasi fisik untuk entitas kerusakan mesin.

| Field             | Data Type  | Field Size | Note                    | Key    |
|-------------------|------------|------------|-------------------------|--------|
| kode_kerusakan    | Short Text | 10         | Kode Kerusakan Mesin    | PK     |
| kode_mesin        | Short Text | 6          | Kode Mesin              | FK     |
| tanggal_kerusakan | Date/Time  | Long Date  | Tanggal kerusakan mesin | N NATT |
| kode_sparepart    | Short Text | 15         | Kode Sparepart          | FK     |
| nama_sparepart    | Short Text | 35         | Nama Sparepart          |        |
| keterangan        | Long Text  |            | Keterangan              |        |

Tabel 5.6 Desain Database Entitas Kerusakan Mesin

# 5. Entitas Tindakan Kerusakan

Entitas tindakan kerusakan merupakan tabel data informasi tindakan kerusakan yang harus dilakukan untuk mesin. Tabel 5.7 ini merupakan desain spesifikasi fisik untuk entitas tindakan kerusakan.

 Tabel 5.7 Desain Database Entitas Tindakan Kerusakan

| Field            | Data Type  | Field Size | Note                      | Key |
|------------------|------------|------------|---------------------------|-----|
| kode_tindakan    | Short Text | 10         | Kode Tindakan Kerusakan   | PK  |
| kode_kerusakan   | Short Text | 10         | Kode Kerusakan Mesin      |     |
| kode_mesin       | Short Text | 6          | Kode mesin                |     |
| kode_sparepart   | Short Text | 15         | Kode Sparepart            |     |
| jumlah_sparepart | Number     | Integer    | Jumlah sparepart terpakai |     |
| kode_mekanik     | Short Text | 4 / -      | Kode mekanik              |     |
| tgl_mulai        | Date/Time  | Long Date  | Tanggal mulai tindakan    |     |
| jam_mulai        | Date/Time  | Short Time | Jam mulai tindakan        |     |
| tgl_selesai      | Date/Time  | Long date  | Tanggal selesai tindakan  |     |
| jam_selesai      | Date/Time  | Short Time | Jam mulai tindakan        |     |
| keterangan       | Long Text  |            | Keterangan tindakan       |     |

# 6. Entitas Jadwal Preventive maintenance

Entitas jadwal *Preventive maintenance* berisi jadwal perawatan *preventive* untuk mesin produksi PT XYZ. Tabel 5.8 merupakan desain spesifikasi fisik untuk entitas jadwal *preventive maintenance*.

| Field          | Data Type  | Field Size | Note                          | Key |
|----------------|------------|------------|-------------------------------|-----|
| kode_pm        | Short Text | 6          | Kode preventive maintenance   | PK  |
| kode_mesin     | Short Text | 6          | Kode mesin                    | FK  |
| kode_sparepart | Short Text | 15         | Kode Sparepart                | FK  |
| tanggal_pm     | Date/Time  | Long Date  | Tanggal preventive maintenace | 3.6 |

Tabel 5.8 Desain Database Entitas Jadwal Perawatan Mesin

#### 7. Entitas Tindakan PM

Entitas tindakan pm merupakan tindak lanjut dari jadwal PM. Semua kegiatan PM akan dicatat pada entitas ini. Berikut Tabel 5.9 merupakan desain spesifikasi fisik untuk entitas tindakan PM

| Field Data Type  |            | Field Size | Note                      | Key |
|------------------|------------|------------|---------------------------|-----|
| kode_tindakan_pm | Short Text | 10         | Kode Tindakan PM          | PK  |
| kode_pm          | Short Text | 10         | Kode PM                   | 47  |
| kode_mesin       | Short Text | 6          | Kode mesin                |     |
| kode_sparepart   | Short Text | 15         | Kode Sparepart            |     |
| jumlah_sparepart | Number     | Integer    | Jumlah sparepart terpakai |     |
| kode_mekanik     | Short Text | 4          | Kode mekanik              |     |
| tgl_pm_terencana | Date/Time  | Long Date  | Tanggal PM direncanakan   |     |
| tgl_pm_aktual    | Date/Time  | Long Date  | Tanggal PM dilaksanakan   |     |
| keterangan       | Long Text  | Long Text  | Keterangan tindakan PM    |     |

Tabel 5.9 Desain Database Entitas Tindakan PM

#### 5.1.2 Desain User interface

Setelah melakukan desain *database* fisik, maka tahap selanjutnya adalah perancangan desain *user interface. User interface* adalah tampilan dimana *user* akan berkomunikasi atau berhubungan langsung dengan sistem. Perancangan *user interface* yang baik akan mempermudah *user* dalam menjalankan dan mengidentifikasi fungsi serta fasilitas – fasilitas yang terdapat dalam sistem. Maka dari itu sangatlah perlu untuk memperhatikan tata letak maupun kombinasi penggunaan warna dalam perancangan *user interface*. Desain *user interface* ini meliputi hierarki menu, *form* dan *report*.

# 5.1.2.1 Bagan Hierarki Menu

Hierarki menu adalah urutan susunan menu yang terdapat dalam sistem informasi manajemen penjadwalan PM ini. Urutan tersebut dimulai dari *form login* yang otomatis tampil saat *user* membuka aplikasi. Pada menu ini terdapat sistem *security* yang dapat membedakan hak akses dari pengguna seperti yang terlihat pada gambar 5.2

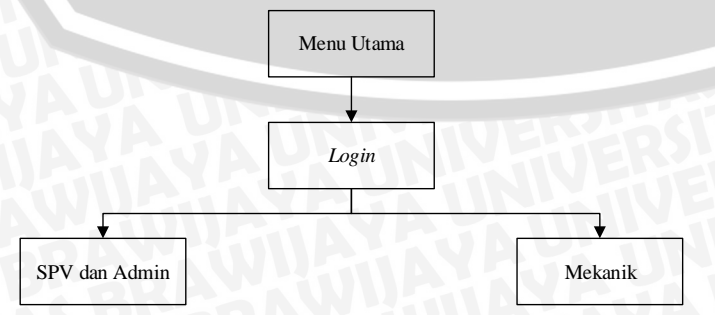

Gambar 5.2 Hierarki menu SIM Penjadwalan PM

repository.ub.

Berdasarkan gambar 5.2 dapat dilihat bahwa sistem mengakomodasi dua menu utama, yaitu untuk SPV beserta Admin dan untuk mekanik, yang mana sistem mampu membedakannya bedasar *username* dan *password* yang digunakan. Mekanik hanya mempunyai hak akses untuk melihat jadwal PM beserta master data yang meliputi data mesin, *sparepart* dan mekanik. Sedangkan SPV dan Admin memiliki hak untuk mengakses seluruh fitur yang dimiliki oleh sistem, meliputi tambah atau edit keseluruhan data dan untuk melihat *report*. Berikut hirarki menu yang terdapat pada masing-masing *form*:

1. Form SPV

*Form* SPV merupakan *form* yang ditujukan untuk SPV, pada *form* ini terdapat menumenu seperti master data, jadwal perawatan mesin, *report, setting,* dan *home*. Gambar 5.3 berikut merupakan desain hierarki *form* SPV.

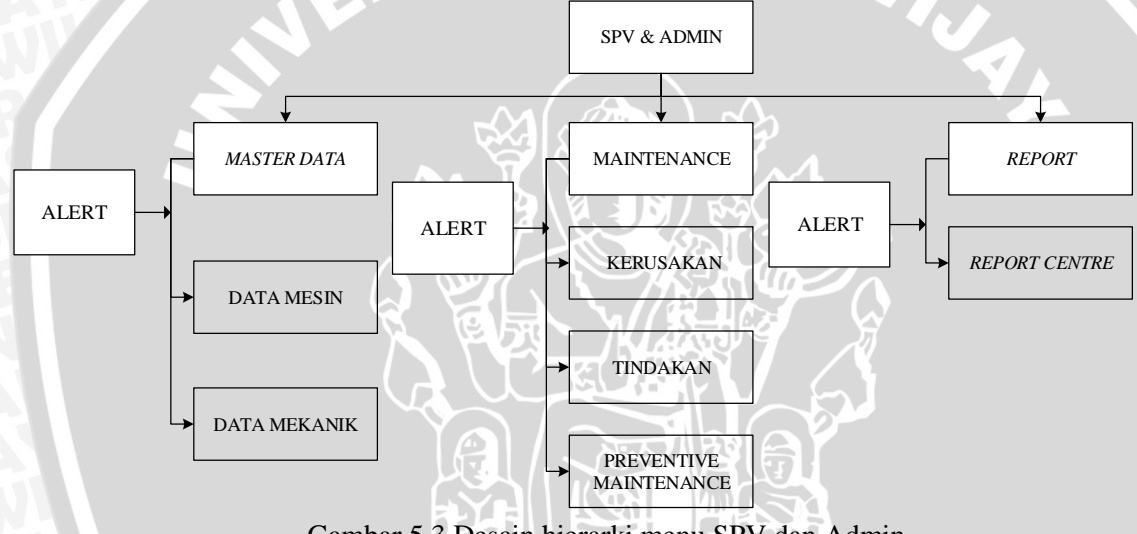

Gambar 5.3 Desain hierarki menu SPV dan Admin

Pada saat SPV maupun admin masuk ke dalam menu *home*, maka akan terlihat menu- menu seperti pada gambar 5.3. berikut merupakan penjelasan untuk masing – masing menu..

- a. *Master Data*, merupakan menu untuk melihat data data induk yang terdiri dari data mesin, *sparepart* dan mekanik. Berikut penjelasan untuk masing masing menu master data.
  - 1) Data Mesin, merupakan submenu untuk melihat dan mengubah data mesin.
  - 2) Data *Sparepart*, merupakan submenu untuk melihat dan mengubah data *sparepart*.
  - Data Mekanik, merupakan submenu untuk melihat dan mengubah data mekanik

- b. *Maintenance*, merupakan menu utama untuk melihat menu –menu tentang perawatan maupun kerusakan mesin. Dalam menu *maintenance* terdapat submenu sebagai berikut.
  - 1) Kerusakan, merupakan submenu untuk menambah data kerusakan maupun untuk melihat *history* kerusakan mesin.
  - 2) Tindakan, merupakan submenu untuk menambah data tindakan maupun untuk melihat *history* tindakan mesin
  - 3) *Preventive Maintenance*, merupakan submenu untuk melihat jadwal *preventive maintenance* yang belum terlaksana atau yang akan datang.
- c. *Report*, merupakan menu yang didalamnya terdapat satu buah menu yaitu *report centre*. Di dalam submenu tersebut SPV dan admin bisa melihat seluruh *report* yang ada, mulai dari summary, *report* rutin, *report* dadakan maupun *report* khusus.
- d. *Alert,* merupakan submenu yang terdapat pada setiap menu. Submenu alert ini digambarkan dalam sebuah *icon* tanda seru, dimana submenu ini hanya akan muncul jika ada mesin yang mendekati waktu *preventive maintenance* maupun ada *sparepart* yang jumlah *stock*nya kurang dari atau sama dengan jumlah minimal yang ditentukan.
- 2. Form Mekanik

*Form* mekanik merupakan *form home* khusus mekanik, dimana mekanik tidak bisa menambah atau merubah data, melainkan hanya bisa melihat isi data. Struktur menu *form home* mekanik akan diperlihatkan pada gambar 5.4 berikut ini.

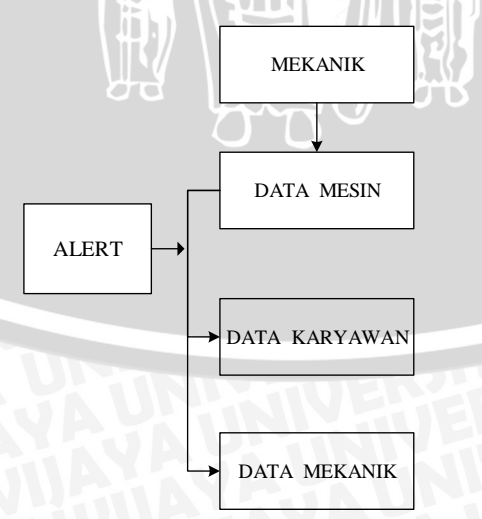

Gambar 5.4 Desain hierarki menu Karyawan

Berdasarkan Gambar 5.4 dapat dilihat bahwa pada *form* mekanik terdapat menu sebagai berikut ini:

- a. Data Mesin, merupakan submenu untuk melihat data mesin.
- b. Data Sparepart, merupakan submenu untuk melihat data sparepart.
- c. Data Mekanik, merupakan submenu untuk melihat data mekanik
- d. *Alert,* merupakan submenu yang digambarkan dalam sebuah icon tanda seru, dimana submenu ini hanya akan muncul jika ada mesin yang mendekati waktu *preventive maintenance* maupun ada *sparepart* yang jumlah *stock*nya kurang dari atau sama dengan jumlah minimal yang ditentukan.

#### 5.1.2.2 Desain User interface Form

Perancangan desain *user interface form* ditujukan agar *user*, yaitu SPV, admin maupun mekanik mendapatkan kemudahan saat menggunakan aplikasi. Kemudahan yang dimaksud antara lain adalah kemudahan dalam menemukan menu yang dibutuhkan karena submenu submenu sudah digolongkan ke dalam tiga besar menu utama seperti yang sudah dijelaskan pada menu sebelumnya. Selain itu penggunaaan tombol command button dan caption yang tidak terlalu kecil juga akan mempermudah untuk menemukan menuyang dituju. Penggunaan warna yang dominan adalah warna orange, dikarenakan warna tersebut identik dengan PT XYZ. Berikut merupakan perancangan *form* yang sesuai dengan hierarki menu pada gambar 5.2

1. Form SPV dan Admin

Pada *form* ini, menu utama dirancang dengan menggunakan Navigation Control, dimana penggunaannya biasa diterapkan pada website. Pada navigation Control, jika *user* memilih salah satu menu utama, maka submenu – submenu yang bersangkutan akan muncul, dan jika *user* memilih menu utama yang lain maka submenu sebelumnya akan disembunyikan dan diganti dengan submenu menu utama yang aktif tanpa perlu berpindah *form*. Untuk lebih jelasnya akan diterangkan pada Gambar 5.5 sampai 5.7

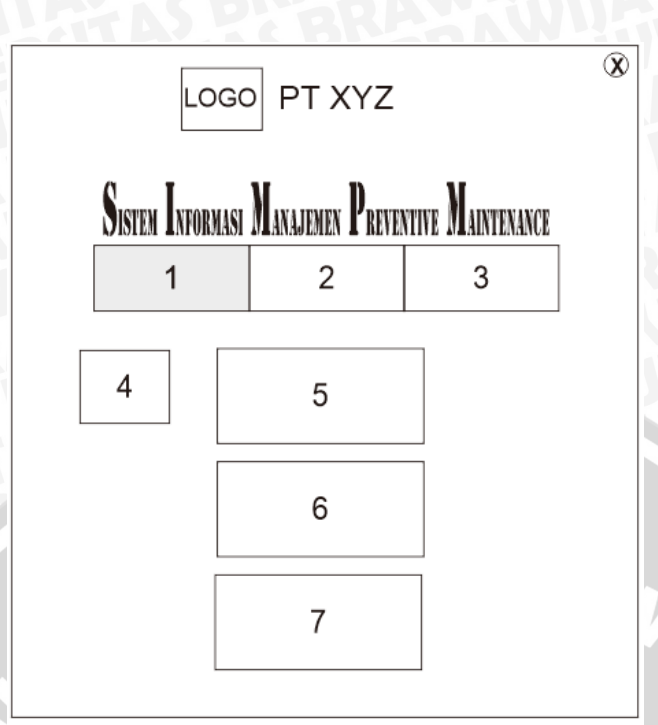

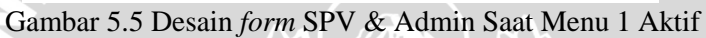

Gambar 5.5 memperlihatkan *form home* SPV dan Admin saat menu 1 aktif. Berikut adalah keterangan menu dari gambar 5.5 :

- 1. Master Data
- 2. Maintenance
- 3. Report
- 4. Alert
- 5. Data Mesin
- 6. Data Sparepart
- 7. Data Mekanik

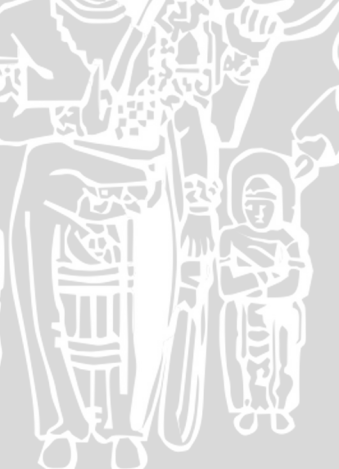

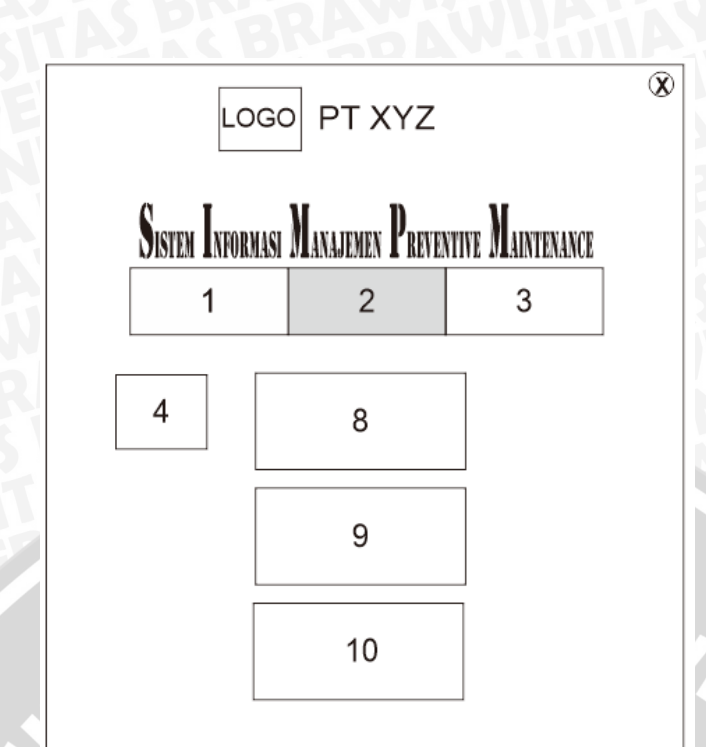

Gambar 5.6 Desain Form Home SPV & Admin Saat Menu 2 Aktif

Gambar 5.6 memperlihatkan *form home* SPV dan Admin saat menu 2 aktif. Berikut adalah keterangan menu dari gambar 5.6 :

- 8. Kerusakan
- 9. Tindakan
- 10. Preventive Maintenance

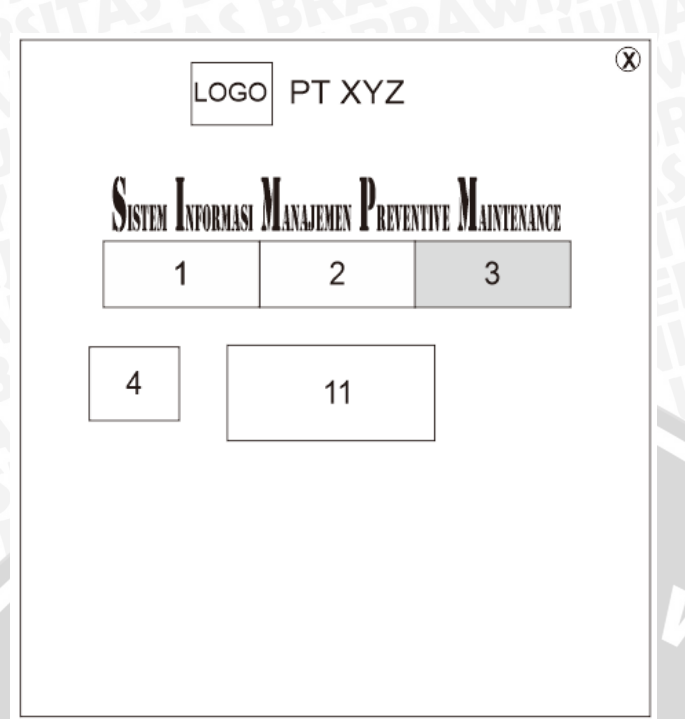

Gambar 5.7 Desain form SPV & Admin Saat Menu 3 Aktif

Gambar 5.7 memperlihatkan *form home* SPV dan Admin saat menu 3 aktif. Berikut adalah keterangan menu dari gambar 5.7 :

- 11. Report Centre
- 2. Form Mekanik

Berikut adalah *form Home* Mekanik yang merupakan visual dari rancangan hierarki menu dari gambar 5.8.

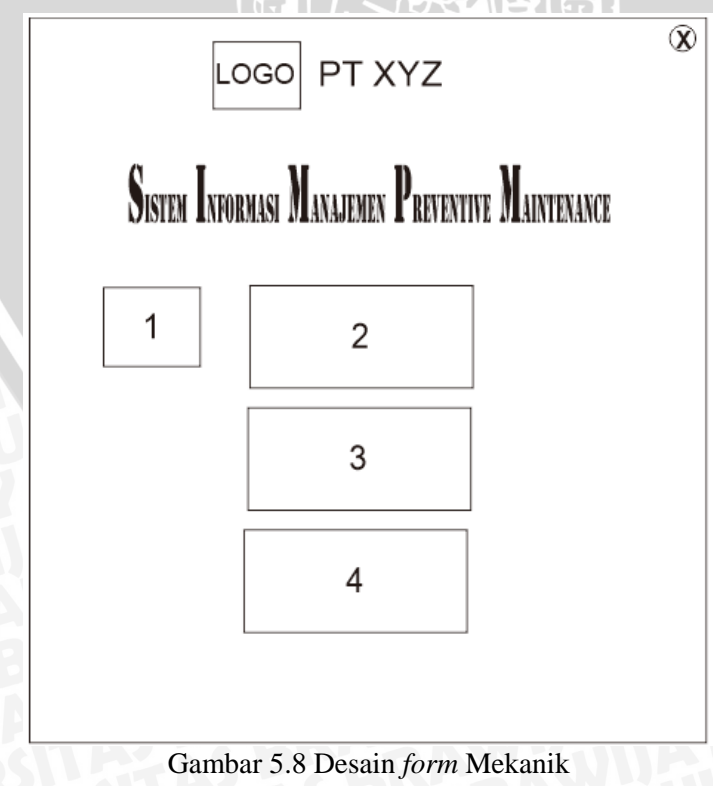

#### Keterangan:

- 1. Alert
- 2. Data Mesin
- 3. Data Sparepart
- 4. Data Mekanik

#### 5.1.2.3 Desain Report

Salah satu fungsi utama dari sistem informasi manajemen adalah untuk menghasilkan *report* untuk SPV dan administrator. *Report* tersebut berguna untuk SPV sebagai bahan pertimbangan pengambilan keputusan. Dalam SIM penjadwalan PM ini ada 4 katagori *report* yaitu *report* rekapan summary, *report* rutin, *report* dadakan dan *report* khusus. Berikut adalah penjelasan untuk masing – masing kategori *report*.

1. Report Rekapan / Summary

Report summary ini berisi rangkuman dari keseluruhan data yang ada di bagian maintenance PT XYZ. Ada beberap report yang ada pada kategori ini, antara lain.

- a. Summary Mesin, berisi tentang data data mesin.
- b. Summary Sparepart, berisi tentang data data sparepart.
- c. Summary Mekanik, berisi tentang data data mekanik bagian maintenance.
- d. Summary Tindakan, berisi tentang data data tindakan terhadap kerusakan mesin.
- e. Summary PM, berisi data kegiatan preventive maintenance yang telah dilakukan.
- 2. *Report* Rutin

*Report* rutin berisi tentang pengolahan data yang umumnya digolongkan berdasarkan satuan waktu, misalnya harian, mingguan, per tiga bulan, maupun tahunan. Data tersebut digunakan untuk memantau kondisi suatu objek dalam kurun waktu tertentu. Dalam *report* rutin ini terdapat dua laporan yaitu

- a. Laporan kerusakan mesin harian
- b. Laporan kerusakan mesin bulanan.
- 3. Report Dadakan

*Report* dadakan berfungsi untuk mengetahui secara cepat *informasi* yang dibutuhkan, misalnya untuk mengetahui apakah *sparepart* yang pada saat itu dibutuhkan sedang mengalami *stock out* atau tidak. Berikut merupakan laporan yang masuk dalam kategori *report* dadakan.

a. Alert PM, berisi tentang data mesin dan *sparepart* mana saja yang mendekati waktu *preventive maintenance*.

- b. Alert *Sparepart*, berisi tentang data *sparepart* mana saja yang mendekati *stock out* atau yang mendekati batas *stock* minimal.
- 4. Report Khusus

*Report* khusus merupakan suatu kategori laporan yang hanya bersifat tambahan atau sebagai pelengkap saja. Misalnya untuk menunjukkan sebuah *trend* kejadian dan sebagainya. Berikut merupakan laporan yang dirancang untuk kategori *report* khusus.

- a. *Chart* Pemakaian *Sparepart*, merupakan laporan yang didalamnya terdapat bagan atau *chart* yang menunjukkan angka total pemakaian *sparepart*. *Report* ini di kembangkan untuk mengetahui tingkat jumlah pemakaian *sparepart*.
- b. *Chart Downtime* Mesin, merupakan laporan yang didalamnya terdapat bagan atau *chart* yang menunjukkan angka *downtime* mesin pada setiap bulan.

## 5.1.3 Desain Algoritma

Algoritma merupakan serangkaian urutan – urutan langkah logis untuk menyelesaikan suatu masalah yang disusun secara sistematis. Pada tahap desain algoritma ini, membahas tentang tahapan proses untuk menghasilkan *output* yang diperlukan dari sistem informasi yang dinyatakan dalam *pseudocode*. Berikut merupakan *pseudocode* untuk beberapa proses yang terjadi pada Sistem Informasi Manajemen Penjadwalan PM.

1. *Pseudocode* untuk menambah data

Proses penambahan data pada sistem ini digunakan pada data mesin, *sparepart*, mekanik, kerusakan dan data tindakan mesin. Pada gambar 5.9 berikut ini merupakan contoh *pseudocode* tambah data *sparepart*.

//menambah dan menyimpan data *sparepart* mesin Set [sparepart] sebagai Recordsource AddNew → perintah untuk menambah record Input data → kode *sparepart*, nama *sparepart*, jumlah *stock*, jumlah minimum UPDATE → memperbarui data pada [sparepart]

Gambar 5.9 *Pseudocode* proses menambah dan menyimpan data *Pseudocode* proses menambah dan menyimpan data diatas merupakan contoh penerapan untuk data *sparepart*. *Pseudocode* tersebut bisa juga diimplementasikan untuk menambah dan menyimpan data yang lain dengan merubah *Recordsource* dan data yang diinputkan. 2. Pseudocode untuk menentukan penjadwalan PM

Penjadwalan PM adalah hasil dari penjumlahan tanggal selesai tindakan ditambah dengan interval PM masing – masing mesin dan sparepart. Berikut Tabel 5.10 adalah algoritma penjadwalan PM

//penjadwalan PM
Set [interval] sebagai Recordsource
Cocokkan value kode\_mesin dan kode\_sparepart pada [interval] dengan value
kode\_mesin dan kode\_sparepart pada form tindakan kerusakan.
Cocok→text box interval terisi dengan nilai interval
tgl\_pm.Value = tgl\_selesai.Value + interval.Value

#### Gambar 5.10 Pseudocode penjadwalan PM

Nilai interval disimpan dalam tabel Interval, agar administrator bisa dengan mudah merubah nilai interval tersebut tanpa harus mempelajari bahasa pemrograman terlebih dahulu. Pseudocode ini akan diimplementasikan pada modul program penjadwalan PM.

3. Pseudocode report

*Report* disajikan untuk SPV yang berguna untuk bahan pengambilan keputusan. Sistem informasi manajemen penjadwalan *preventive maintenance* menyajikan berbagai macam *report* seperti yang dibahas pada sub bab sebelumnya. Berikut Gambar 5.11 merupakan contoh *pseudocode* dari beberapa *report* yang tersedia pada sistem.

| //report tindakan                                                                |
|----------------------------------------------------------------------------------|
| Pilih data dari [tindakan], [mesin], [ <i>sparepart</i> ]                        |
| Urutkan berdasarkan "tanggal kerusakan" secara Ascending                         |
| Tampilkan <i>report</i> tindakan                                                 |
| //report kerusakan mesin bulanan                                                 |
| Pilih data dari [kerusakan], [mesin], [sparepart]                                |
| Setting group berdasarkan bulan                                                  |
| Tampilkan <i>report</i> kerusakan mesin bulanan                                  |
| //report alert pm                                                                |
| Pilih data dari [iadwal.pm] [mesin] [sparenart] dengan criteria "check = false " |
| Urutkan berdasarkan "tanggal nm" secara Ascending                                |
| Tampilkan report alert pm                                                        |
|                                                                                  |
| //report chart downtime mesin                                                    |
| Pilih data dari [grvdowntime]                                                    |
| Setting "nama mesin" sebagai column heading, "downtime" sebagai value            |
| Golongkan berdasarkan bulan                                                      |
| Tampilkan report chart downtime mesin                                            |
|                                                                                  |

Gambar 5.11 Pseudocode proses report dan alert jadwal perawatan mesin

*Pseudocode* proses *report* .ini diimplementasikan bukan dengan bahasa pemrograman VBA melainkan dengan kode *Structure Query Language* (SQL) dalam *Microsoft Acces* 2013.

#### 5.2 Implementasi

Tahap implementasi adalah penerapan dari proses perancangan aplikasi dari awal, yaitu mulai desain *database* fisik, desain *database* logis sampai desain algoritma ke dalam *Microsoft Acces* 2013. Tahap implementasi sistem terdiri dari implementasi *database*, implementasi *user interface*, dan implementasi modul program.

# 5.2.1 Implementasi Database

Pada tahapan implementasi *database* ini dimulai dengan membuat tabel – tabel yang sebelumnya sudah dirancang pada sub bab desain *database* fisik. Tabel – tabel inilah yang nantinya akan menampung seluruh informasi dari sistem informasi manajemen penjadwalan *preventive maintenance*. Selanjutnya akan dibentuk relasi untuk masing – masing tabel agar saling terhubung satu sama lain. Proses implementasi *database* dengan *Microsoft Acces* 2013 selengkapnya dilakukan dengan langkah sebagai berikut.

- 1. Membuka Microsoft Access 2013 dan pilih Blank desktop database.
- 2. Selanjutnya memilih *Create*  $\rightarrow$  *Table Design*
- 3. Mengisi *field name* dengan judul kolom dan *data type* dengan tipe data pada kolom tersebut.
- 4. Menentukan Primary Key untuk setiap tabel.
- 5. Memilih Save dan memberi nama tabel.
- 6. *Tabel* sudah terbentuk.

| Al 🖯 5º ở 🕫                 |                                                                                                    | TABLE TOOLS SIM PM_           | 2 : Database- D:\Kuliah\SKRIPSI\SKRIPSIKU\co                                              | ba aplikasi 27-11-2015 fix\SIM PM_2.accdb (Acces                    | is 200 | 7 - 2013 file format) 💡 — 🕯                        | σ×     |
|-----------------------------|----------------------------------------------------------------------------------------------------|-------------------------------|-------------------------------------------------------------------------------------------|---------------------------------------------------------------------|--------|----------------------------------------------------|--------|
| FILE HOME CREATE            | EXTERNAL DATA DATABASE TOOLS                                                                                                    | 5 DESIGN                      |                                                                                           |                                                                     |        | Sigr                                               | n in 🍳 |
| View Paste * Format Painter | Â↓ Ascending         If Selection           A↓ Descending         Im Advanced           Filter         Â↓ Remove Sort         Im Toggle Filt | Refresh<br>All - X Delete - E | Totals<br>Spelling<br>More - Find<br>$a_{ac}^{b}$ Replace<br>$\Rightarrow$ Go To -<br>B I | · · · · · E E   E E   • E E   • · · · · · · · · · E E = E   Ø ·   E | - 1    |                                                    |        |
| Views Clipboard 5           | Sort & Filter                                                                                                    | Records                       | Find                                                                                      | Text Formatting                                                     | 5      |                                                    | ^      |
| All Access Obje 🖻 «         | Kerusakan_mesin                                                                                                    | Data Tuna                     | Descripti                                                                                 | en (Ontional)                                                       | ~      | Property Sheet                                     | ×      |
| Search 🔎                    | Pielo Name                                                                                                    | Short Text                    | Descripti                                                                                 | on (optional)                                                       | Ĥ.     | Selection type: Table Properties                   |        |
| Tables                      | kode mesin                                                                                                    | Short Text                    |                                                                                           |                                                                     | -      | General                                            |        |
| jadwal_pm                   | tgl_kerusakan                                                                                                    | Date/Time                     |                                                                                           |                                                                     |        | Read Only When D No                                |        |
| kerusakan_mesin             | kode_sparepart                                                                                                    | Short Text                    |                                                                                           |                                                                     |        | Subdatasheet Expa No                               |        |
| mekanik                     | nama_sparepart                                                                                                    | Short Text                    |                                                                                           |                                                                     |        | Subdatasheet Heig Ocm<br>Orientation Left.to-Right |        |
| mesin                       | keterangan                                                                                                    | Long Text                     |                                                                                           |                                                                     |        | Description                                        |        |
|                             |                                                                                                    |                               |                                                                                           |                                                                     |        | Default View Datasheet                             |        |
| pemakalanspr                |                                                                                                    |                               |                                                                                           |                                                                     |        | Validation Rule<br>Validation Text                 |        |
| sparepart sparepart         |                                                                                                    |                               |                                                                                           |                                                                     |        | Filter                                             |        |
| iindakan 📰                  |                                                                                                    |                               |                                                                                           |                                                                     |        | Order By                                           |        |
| 💷 user                      |                                                                                                    |                               |                                                                                           |                                                                     |        | Link Child Fields                                  |        |
| Queries ¥                   |                                                                                                    |                               |                                                                                           |                                                                     |        | Link Master Fields                                 |        |
| Forms ¥                     |                                                                                                    |                               |                                                                                           |                                                                     | -      | Filter On Load No                                  |        |
| Reports ¥                   |                                                                                                    |                               | Field Properties                                                                          |                                                                     |        | Order By On Load Yes                               |        |
|                             | General Lookup                                                                                                    |                               |                                                                                           |                                                                     |        |                                                    |        |
|                             | Field Size 10                                                                                                    |                               |                                                                                           |                                                                     |        |                                                    |        |
|                             | Format                                                                                                    |                               |                                                                                           | -                                                                   |        |                                                    |        |
|                             | Caption                                                                                                    |                               |                                                                                           |                                                                     |        |                                                    |        |
|                             | Default Value                                                                                                    |                               |                                                                                           |                                                                     |        |                                                    | - L.   |
|                             | Validation Rule                                                                                                    |                               |                                                                                           | A field name can be up to 64 characters long,                       |        |                                                    |        |
|                             | Required Ves                                                                                                    |                               |                                                                                           | names.                                                              |        |                                                    |        |
|                             | Allow Zero Length Yes                                                                                                    |                               |                                                                                           |                                                                     |        |                                                    |        |
|                             | Indexed Yes (No Dupli                                                                                                    | cates)                        |                                                                                           |                                                                     |        |                                                    |        |
|                             | Unicode Compression No<br>IME Mode No Control                                                                                                |                               |                                                                                           |                                                                     |        |                                                    |        |
|                             | IME Sentence Mode None                                                                                                    |                               |                                                                                           | - Act                                                               | iva    | te windows                                         |        |
|                             | Text Align General                                                                                                    |                               |                                                                                           | 🛛 🔰 🚺 🖉 Got                                                         |        | settings to activate Windows.                      |        |
|                             |                                                                                                    |                               |                                                                                           |                                                                     |        |                                                    |        |

Gambar 5.12 Tampilan Table Design pada Microsoft Access 2013

Gambar 5.12 merupakan salah satu *table* atau entitas dalam sistem, yaitu tabel kerusakan mesin. Isi beserta pengaturan dalam *Field* Name dan Data Type harus disesuaikan pada saat perancangan *database* fisik. Jika semua *Field* yang diperlukan sudah dibuat, maka akan menghasilkan sebuah table yang siap digunakan untuk menginputkan data ke dalam *database*, seperti yang terlihat pada gambar 5.13

1. Tabel Kerusakan Mesin

Desain *database* fisik tabel 5.6, diimplementasikan menjadi tabel kerusakan mesin. Berikut Gambar 5.13 yang merupakan implementasi tabel kerusakan\_mesin untuk PT XYZ.

| [≣ |   | kerusakan_mesin |              |                   |              |                  |              |                |  |
|----|---|-----------------|--------------|-------------------|--------------|------------------|--------------|----------------|--|
| 2  |   | kode_keru: •    | kode_mesii - | tgl_kerusakan 🔹   | kode_spare - | nama_sparepart 🝷 | keterangar 🝷 | Click to Add 🝷 |  |
|    | + | R0100           | PPA3         | 15 Oktober 2015   | S005         | Gripper          | kabel putus  |                |  |
|    | + | R0101           | PPA4         | 20 Oktober 2014   | S006         | Bearing 6004     | pecah        |                |  |
|    | + | R0102           | PPA3         | 03 November 2014  | S009         | KQL M5           | rusak        |                |  |
|    | + | R0103           | PPA3         | 06 November 2014  | S003         | Proximity Sensor |              |                |  |
|    | + | R0105           | PPA4         | 17 November 2014  | S008         | Y Axis           |              |                |  |
|    | + | R0108           | PPA4         | 20 Januari 2015   | S008         | Y Axis           |              |                |  |
|    | + | R0109           | PPA3         | 23 Januari 2015   | S002         | KQH 08-00        | rusak        |                |  |
|    | + | R0110           | PPA3         | 24 November 2015  | S003         | Proximity Sensor | kabel putus  |                |  |
|    | + | R0111           | PPA4         | 23 September 2015 | S001         | KQH 06-00        | rusak        |                |  |
|    | + | R0112           | PPA4         | 29 November 2015  | S008         | Y Axis           | macet        |                |  |
| ÷  |   |                 |              |                   |              |                  |              |                |  |

Gambar 5.13 Printscreen Tabel Kerusakan Mesin pada Microsoft Access 2013

Implementasi tabel kerusakan mesin pada Gambar 5.13 berdasarkan dengan desain *database* fisik entitas kerusakan mesin pada Tabel 5.6. Pada tabel ini terdapat atribut kode\_kerusakan, kode\_mesin, tgl\_kerusakan, kode\_*sparepart*, nama\_*sparepart*, dan keterangan.

# 2. Tabel Mesin

Desain *database* fisik Tabel 5.3, diimplementasikan menjadi tabel mesin. Berikut Gambar 5.14 yang merupakan implementasi tabel mesin untuk PT XYZ.

|   | r | nesin        |                 |                                 |         |            |              |   |
|---|---|--------------|-----------------|---------------------------------|---------|------------|--------------|---|
|   |   | kode_mesii 🔻 | nama_mesin      | <ul> <li>tahun_pem •</li> </ul> | type 🝷  | kekuatan 🝷 | Click to Add | - |
|   | + | PPA3         | Pounding Auto 3 | 2008                            | Yang Li | 63 Ton     |              |   |
|   | + | PPA4         | Pounding Auto 4 | 2009                            | yang Li | 63 Ton     |              |   |
| * |   |              |                 | 0                               |         |            |              |   |

Gambar 5.14 Printscreen Tabel Mesin pada Microsoft Access 2013

Implementasi tabel mesin pada Gambar 5.14 berdasarkan desain *database* fisik entitas mesin pada Tabel 5.3. Pada tabel ini terdapat atribut kode\_mesin, nama\_mesin, tahun\_pembuatan, type, dan kekuatan.

3. Tabel Jadwal PM

Desain *database* fisik tabel 5.8, diimplementasikan menjadi tabel jadwal PM. Berikut Gambar 5.15 yang merupakan implementasi tabel jadwal PM untuk PT XYZ.

|    | jadwal_pm |                  |              |                   |
|----|-----------|------------------|--------------|-------------------|
|    | kode_pm 🝷 | kode_sparepart 🝷 | kode_mesin 🝷 | tgl_pm →          |
| \$ | 12        | S003             | PPA3         | 06 November 2014  |
|    | 7         | S002             | PPA3         | 03 Mei 2015       |
|    | 10        | S001             | PPA4         | 23 September 2015 |
|    | 2         | S002             | PPA3         | 14 November 2015  |
|    | 9         | S003             | PPA3         | 24 November 2015  |
|    | 6         | S004             | PPA3         | 26 November 2015  |
|    | 11        | S008             | PPA4         | 29 November 2015  |
|    | 3         | S005             | PPA3         | 11 Februari 2016  |
|    | 4         | S008             | PPA4         | 09 Maret 2016     |
| *  | (New)     |                  |              |                   |

Gambar 5.15 Printscreen Tabel Jadwal PM pada Microsoft Access 2013

Implementasi tabel mesin pada Gambar 5.15 berdasarkan desain *database* fisik entitas jadwal PM pada Tabel 5.8. Pada tabel ini terdapat atribut kode\_pm, kode*sparepart*, kode\_mesin, dan tgl\_pm.

4. Relasi Antar Tabel

Fasilitas *Relationships* pada *Microsoft Acces* 2013 berfungsi untuk saling menghubungkan antara tabel satu dengan yang lainnya. Pada gambar 5.16 berikut ini adalah relasi yang terbentuk dari sistem informasi manajemen penjadwalan *preventive maintenace*.

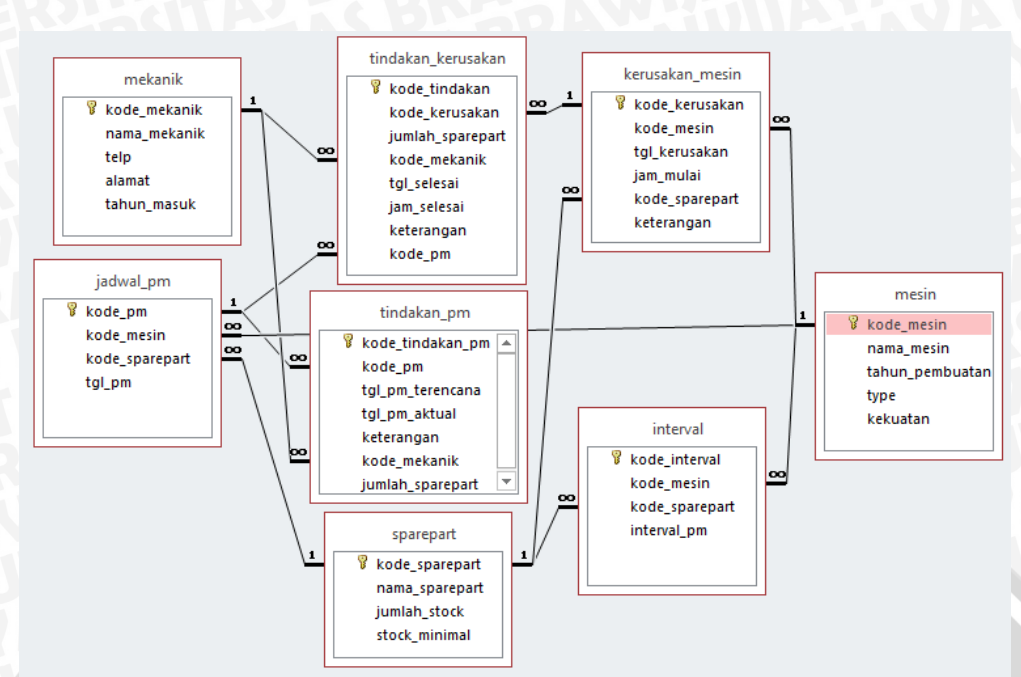

Gambar 5.16 Printscreen Relasi Antar Tabel Entitas

Relasi yang terbentuk pada gambar 5.16 sesuai dengan desain *database* fisik yaitu pada *Entity Relational Diagrams* (ERD). Relasi ini menghubungkan antar tabel melalui *Primary* dan *foreign key*.

# 5.2.2 Implementasi User interface

Implementasi *user interface* ini ditujukan agar *user* dapat dengan mudah menggunakan aplikasi serta mendapatkan informasi yang dibutuhkan. Implementasi *user* interace berdasarkan tahap desain pada sub bab sebelumnya. Berikut adalah implementasi *user interface* sistem dengan menggunakan *Microsoft Acces* 2013.

1. Form Login

Form login adalah tampilan pertama yang muncul saat aplikasi di jalankan. Di form login ini user bisa memasukkan username dan password sesuai jabatan di bagian maintenance. Berikut merupakan implementasi form login yang ditunjukkan pada gambar 5.17

| -8 | Login                                        | × |
|----|----------------------------------------------|---|
|    | PT. XYZ<br>Vsername :<br>Password :<br>LOGIN |   |
|    |                                              |   |

Gambar 5.17 Printscreen Form Login

M

2. Form Home

Form home adalah form dimana user bisa mengakases menu utama dan submenu yang terdapat pada sistem. Khusus untuk SPV dan administrator bisa membuka semua fitur yang dimiliki SIM penjadwalan preventive maintenance, mulai dari menu master data sampai menu report. Gambar 5.18 berikut ini adalah tampilan dari menu home SPV dan Administrator.

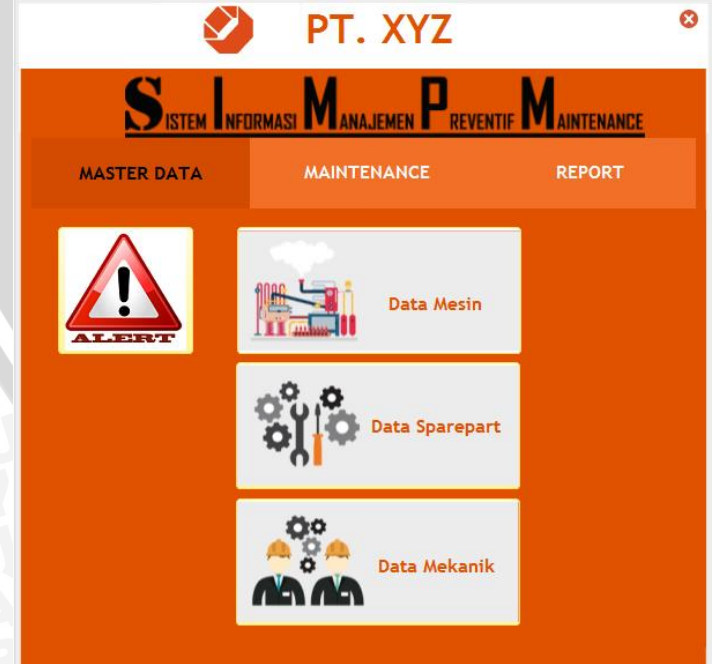

Gambar 5.18 Prinscreen Form Home SPV & Admin

## 3. Form Alert

Setelah *user login, form alert* atau peringatan akan muncul secara otomatis jika ada mesin yang mendekati dan melebihi jadwal *preventive maintenance* atau ada *sparepart* yang mengalami *stock out* maupun mencapat batas *stock* minimal. Sebaliknya *form alert* tidak akan muncul apabila hal – hal tersebut tidak terjadi. Gambar 5.19 berikut adalah tampilan dari *form alert*.

|     |                   |              |                  | ALERT!!!         |    |  |       |  |
|-----|-------------------|--------------|------------------|------------------|----|--|-------|--|
| Jac | wal PM Stock      | Sparepart    |                  |                  |    |  |       |  |
|     |                   |              |                  |                  |    |  |       |  |
|     |                   |              |                  |                  |    |  |       |  |
| 2   | kode_pm 🝷         | kode_mesii • | kode_sparepart • | tgl_pm           | Ψ. |  |       |  |
|     | 2                 | PPA3         | S002             | 14 November 2015 |    |  |       |  |
|     | 6                 | PPA3         | S004             | 26 November 2015 |    |  |       |  |
|     | 9                 | PPA3         | S003             | 24 November 2015 |    |  |       |  |
|     | 14                | PPA4         | S001             | 27 Desember 2015 |    |  |       |  |
| *   | (New)             |              |                  |                  |    |  |       |  |
|     |                   |              |                  |                  |    |  |       |  |
|     |                   |              |                  |                  |    |  |       |  |
|     |                   |              |                  |                  |    |  |       |  |
|     |                   |              |                  |                  |    |  |       |  |
|     |                   |              |                  |                  |    |  |       |  |
| R   | cord: I4 → 1 of 4 | ► H H 3      | No Filter Search |                  |    |  |       |  |
|     |                   |              |                  |                  |    |  |       |  |
|     |                   |              |                  |                  |    |  | Close |  |

Gambar 5.19 Prinscreen Form Alert

#### 4. Report

Report adalah salah satu output yang dihasilkan oleh sistem informasi manajemen. Report ini sangatlah penting untuk SPV sebagai bahan pengambilan keputusan. Dalam SIM ini, menu report dikumpulkan dalam satu form yaitu form Report Centre agar lebih mudah di akses oleh user. Berikut Gambar 5.20 adalah tampilan dari form Report Centre.

| PLATE           | REPORT CENTRE                               |                         |
|-----------------|---------------------------------------------|-------------------------|
|                 |                                             | Pilih Report            |
|                 |                                             | Summary                 |
|                 |                                             | Summary Mesin           |
|                 |                                             | Summary Sparepart       |
|                 |                                             | Summary Mekanik         |
|                 |                                             | Summary Tindakan        |
| >>>>Silahkan pi | lih report di sisi sebelah kanan lavar>>>>> | Summary PM              |
|                 |                                             | Rutin                   |
|                 |                                             | Kerusakan Mesin Haria   |
|                 |                                             | Kerusakan Mesin Bulanan |
|                 |                                             | Dadakan                 |
|                 |                                             | Alert PM                |
|                 |                                             | Alert Sparepart         |
|                 |                                             | Khusus                  |
|                 |                                             | Chart Pemakaian Sparepa |
|                 |                                             | Chart Downtime Mesin    |

Gambar 5.20 Printscreen Form Report Centre

#### a. Report Kerusakan Mesin Bulanan

*Report* kerusakan mesin bulanan ini dibuat agar SPV lebih mudah memantau kondisi mesin pada setiap bulannya, misalanya mesin mana yang sering mengalami kerusakan pada bulan tertentu. Berikut Gambar 5.21 adalah tampilan dari *report* kerusakan mesin harian.

kerusakan\_mesin

| 29 November 2015         Bulan       Mesin       Nama Sparepart       Tanggal Kerusakan       Keterangan         Oktober 2014       PPA4       Bearing 6004       20 Oktober 2014       pecah         Total Kerusakan Per Bulan :       1 Kali         November 2014       PPA3       KQL M5       03 November 2014       rusak         PPA3       Proximity Sensor       06 November 2014       z Kali |       |                  |                   |                  |           |
|----------------------------------------------------------------------------------------------------|-------|------------------|-------------------|------------------|-----------|
|                                                                                                    |       |                  |                   |                  |           |
| Bulan                                                                                                    | Mesin | Nama Sparepart   | Tanggal Kerusakan | Keterangan       |           |
| Oktober 2014                                                                                                    |       |                  |                   |                  |           |
|                                                                                                    | PPA4  | Bearing 6004     | 20 Oktober 2014   | pecah            |           |
|                                                                                                    |       |                  | Total Kerus       | akan Per Bulan : | 1 Kali    |
| November 2014                                                                                                    |       |                  |                   |                  |           |
|                                                                                                    | PPA3  | KQL M5           | 03 November 2014  | rusak            |           |
|                                                                                                    | PPA3  | Proximity Sensor | 06 November 2014  |                  |           |
|                                                                                                    |       |                  | Total Kerus       | akan Per Bulan : | 2 Kali    |
|                                                                                                    | PPA4  | Y Axis           | 17 November 2014  |                  |           |
|                                                                                                    |       |                  | Total Kerus       | akan Per Bulan : | 1 Kali    |
| Januari 2015                                                                                                    |       |                  |                   |                  |           |
|                                                                                                    | PPA3  | KQH 08-00        | 23 Januari 2015   | rusak            |           |
|                                                                                                    |       |                  | Total Kerus       | akan Per Bulan : | 1 Kali Ac |

#### Gambar 5.21 Printscreen Report Kerusakan Mesin Bulanan

## b. Report Jadwal PM

Pada *report* jadwal PM, admin maupun SPV dapat dengan cepat untuk mengetahui mesin mana saja yang sudah mendekati waktu *preventive maintenance*. Gambar 5.22 berikut adalah tampilan dari *report* jadwal PM.

| Tanggal PM    | Kode Sparepart | Nama Sparepart | Kode Mesin | Nama Mesin      | Check |
|---------------|----------------|----------------|------------|-----------------|-------|
| November 2015 | S004           | Servo          | PPA3       | Pounding Auto 3 |       |
| November 2015 | S008           | Y Axis         | PPA4       | Pounding Auto 4 |       |
|               |                |                |            |                 |       |
|               |                |                |            |                 |       |

Gambar 5.22 Printscreen Report Jadwal PM

#### c. Report Chart Downtime Mesin

Pada *report* ini terdapat sebuah *chart* agar SPV lebih mudah untuk membandingkan lama *downtime* mesin Pounding yang disajikan berdasarkan siklus bulanan. Gambar 5.23 berikut adalah tampilan dari *chart downtime* mesin.

69

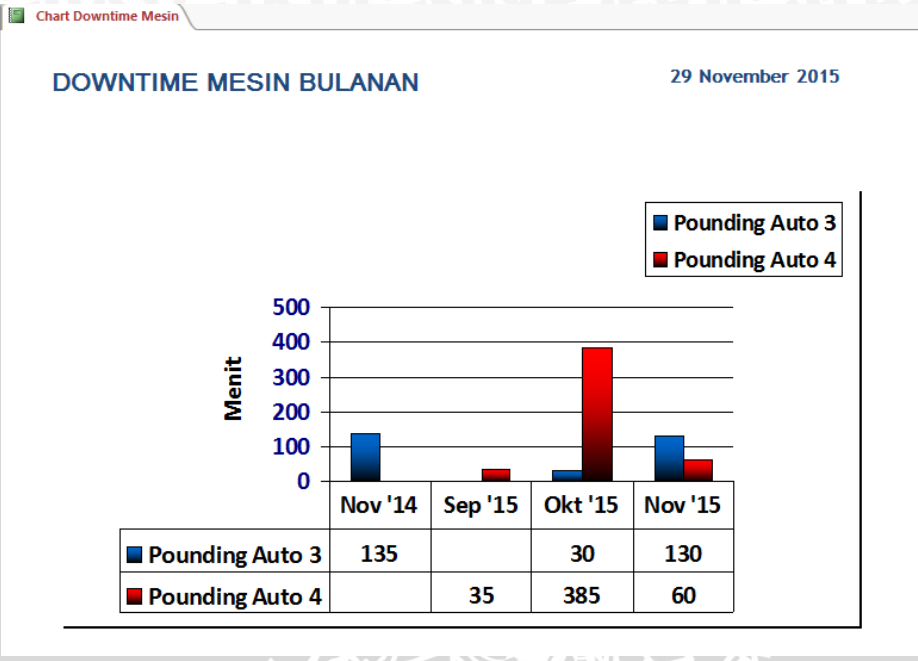

Gambar 5.23 Printscreen Report Chart Downtime Mesin

# 5.2.3 Implementasi Modul Program

Berikut contoh beberapa penggalan *source code* sesuai dengan desain algoritma proses yang telah disusun sebelumnya menggunakan VBA *with Microsoft Access* 2013.

1. Memasukkan dan menyimpan data

Pada Gambar 5.24 berikut merupakan implementasi modul pemrograman untuk menambah dan menyimpan data. Berikut ini merupakan contoh implementasi yang diterapkan untuk menambah dan menyimpan data *sparepart*.

```
Private Sub cmdsave Click() 'untuk menyimpan data
Me.RecordSource = "sparepart"
Set rs = Me.RecordsetClone
rs.AddNew
   rs(0) = kode_sparepart.Value
   rs(1) = nama_sparepart.Value
  rs(2) = jumlah_stock.Value
  rs(3) = stock minimal.Value
   rs.Update
   MsgBox "Data and a telah tersimpan!", vbInformation
   DoCmd.close acForm, "addsparepart", acSaveYes
End Sub
Private Sub Form_Load() 'untuk membuat pengkodean otomatis pada
sparepart
Dim kode As String
Dim kd As String
                                         SBRAWIJ
Me.kode_sparepart = kd
Set RS3 = Me.RecordsetClone
    If Not RS3.EOF Then
   RS3.MoveLast
    kd = Val(Right(RS3(0), 2)) + 1
    Select Case Len(kd)
    Case
         1
    kode sparepart.Value = "S00" + Trim(Str(kd))
    Case 2
    kode_sparepart.Value = "S0" + Trim(Str(kd))
    End Select
    Else
    kode sparepart.Value = "S001"
    End If
    Sub
```

Gambar 5.24 Syntax proses memasukkan dan menyimpan data sparepart

2. Proses Penentuan Jadwal PM

Proses penentuan Jadwal PM dilakukan dengan beberapa tahap, yaitu perhitungan MTTF, perhitungan interval PM dan selanjutnya memasukkan hasil perhitungan interva PM ke dalam *source code*.

a. Berikut Tabel. 5.10 adalah contoh perhitungan MTTF untuk *sparepart gripper* mesin PPA4.

| No | Mulai      | i     | Selesa     | ni    | TTF (dalam | TTR (dalam |
|----|------------|-------|------------|-------|------------|------------|
|    | Tanggal    | Jam   | Tanggal    | Jam   | jam)       | menit)     |
| 1  | 13/07/2013 | 14:30 | 13/07/2013 | 19:30 | 0          | 300        |
| 2  | 02/09/2013 | 06:20 | 02/09/2013 | 08:55 | 1215,83    | 155        |
| 3  | 19/12/2013 | 23:00 | 19/12/2013 | 01:40 | 2608,67    | 160        |
| 4  | 04/03/2014 | 23:30 | 05/03/2014 | 03:00 | 1800,50    | 210        |
| 5  | 05/06/2014 | 16:10 | 05/06/2014 | 17:30 | 2224,67    | 80         |
|    | JUA U      | Т     | otal       |       | 7849,67    | 905        |

Tabel 5.10 MTTF dan MTTR Kerusakan Gripper Mesin PPA4

Selanjutnya dari tabel 5.9 akan dilakukan perhitungan MTTF dan MTTR *gripper* mesin *Pounding automatic* 4. Perhitungan tersebut menggunakan persamaan 2-1 sebagai berikut berikut.

Mean Time To Failure 
$$= \frac{\text{Total Time To Failure}}{\text{Number of Failure}} = \frac{7849,67}{5} = 1569,93 \text{ Jam}$$

# Mean Time To Repair

$$=\frac{Total Time To Repair}{Number of Repair} = \frac{905}{5} = 181 \text{ Meni}$$

Untuk perhitungan Nilai MTTF dan MTTR yang lain ditampilkan pada Lampiran 3 dan 4.

b. Interval PM

Untuk mempermudah otomatisasi penjadwalan, maka interval *preventive maintenance* akan dinyatakan dalam hari. Untuk itu, hasil perhitungan MTTF yang berupa jam akan dirubah ke dalam hari. Berikut Tabel 5.11 merupakan interval perawatan *sparepart* untuk mesin PPA4.

| No | Sparepart        | MTTF (Jam) | Interval PM (Hari) |
|----|------------------|------------|--------------------|
| 1  | KQH 06-00        | 674,03     | 28                 |
| 2  | Gripper          | 1569,93    | 65                 |
| 3  | Servo            | 1481,37    | 61                 |
| 4  | Proximity Sensor | 1812,18    | 75                 |
| 5  | KQH 08-00        | 1523,43    | 63                 |
| 6  | Bearing 6004     | 1100,17    | 45                 |
| 7  | Y axis           | 2214,55    | $\sim$ $^{92}$     |
| 8  | KQL M5           | 1048,63    | 43                 |

Tabel. 5.11 Interval Preventive maintenance Mesin PPA4

Untuk perhitunag interval PM mesin selanjutnya ditampilkan pada Lampiran 5

c. Source Code

Selanjutnya nilai interval yang diperoleh pada tahap sebelumnya akan dimasukkan ke dalam *source code*. Pada Gambar 5.25 berikut ini merupakan *source code* untuk menentukan penjadwalan *peventive maintenance* secara otomatis yang dilakukan pada *form* tindakan.

```
Private Sub tgl_selesai_AfterUpdate()
Me.RecordSource = "interval"
Set rs1 = Me.RecordsetClone
If cmbkerusakan.Column(1) <> 0 And cmbkerusakan.Column(2) <> 0 Then
    If Not rsl.EOF Then
    rs1.MoveFirst
    rs1.FindFirst " kode_mesin = '" & cmbkerusakan.Column(1) &
    "' And kode sparepart = '" & cmbkerusakan.Column(2) & "'"
    rs1.Edit
    interval.Value = rs1(3)
    tgl_pm.Value = tgl_selesai.Value + interval.Value
   rs1.Update
   Me.Refresh
    End If
End If
End Sub
```

Gambar 5.25 Syntax Proses Penjadwalan PM

Setiap mesin dan sparepart yang sudah mempunyai jadwal PM, maka akan ditindak lanjuti dengan tindakan PM. Dimana untuk kegiatan tersebut, sistem sudah menyediakan form tindakan PM. Dalam form tersebut, akan dicatat tanggal PM yang direncanakan serta tanggal PM aktual agar user bisa memantau tingkat efektifitas dari sistem.

3. Menampilkan Alert Jadwal PM Dan Stock Sparepart

From Alert hanya akan muncul jika terdapat data mesin yang mendekati waktu PM dan terdapat data *sparepart* yang jumlah *stock* mendekati jumlah *stock* minimal. Untuk itu dibutuhkan source kode seperti pada Gambar 5.26

Sub alert() Dim terlambat terlambat = DCount("[kode pm]", "[qryalertpm]") Or DCount("[kode sparepart]", "[qryalertspr]") If terlambat = 0 Then DoCmd.OpenForm "home", acNormal Exit Sub If MsgBox("Terdapat mesin atau sparepart yang memerlukan perhatian anda.
Apakah anda ingin mengetahuinya?", vbYesNo, "ALERT!!...") = vbYes Then DoCmd.OpenForm "frmalert", acNormal DoCmd.OpenForm "home", acNormal End If End If End Sub

Gambar 5.26 Syntax Untuk Menampilkan Form Alert

# 5.3 Pengujian

Tahap pengujian adalah tahapan terakhir dari pengembangan *prototype*. Tujuannya adalah untuk mengetahui apakah sistem sudah berjalan sesuai harapan atau tidak. Tahap pengujian ini ditinjau dari tiga segi, yaitu uji verifikasi, uji validasi dan uji *prototype* yang masing-masing terdapat tujuan yang saling terhubung.

# 5.3.1 Verifikasi

Pada tahap ini akan menguji apakah *prototype* sudah berjalan seperti tahap perencanaan. Uji verifikasi ini dilakukan dengn cara membandingkan desain *database*, desain *user interface* an desain modul pemrograman yang dilakukan pada tahap desain dengan tahap implementasi. Perbandingan model *database* yang dirancang pada Tabel 5.25 sampai 5.30 dengan implementasi pengembangan *database* pada Gambar 5.12 sampai 5.15 sudah sesuai. Penggunaan *pseudocode* dan ditunjukkan pada Gambar 5.9 sampai 5.23 sampai 5.26. Perbandingan untuk rancangan hierarki menu Seperti yang ditunjukkan pada Gambar 5.17 yaitu

Form Login. Dimana pada Form Login tersebut user harus memasukkan username dan password yang akan membawa user menuju form yang berbeda. User SPV dan Administrator akan dibawa menuju form pada Gambar 5.18 yang sesuai dengan hierarki menu pada Gambar 5.5 sampai 5.7. Begitu juga untuk User mekanik juga akan ditujukan pada form home mekanik.

Pengujian terhadap ketelitian program saat menambah dan menyimpan data. Sebagai contoh dilakukan penambahan data kerusakan dari *Form* Kerusakan. Seperti yang tampak pada Gambar 5.27 berikut ini.

| <u>:8</u>            |                  | Form Kerusakan | - |
|----------------------|------------------|----------------|---|
|                      | FORM K           | ERUSAKAN       |   |
| Add Kerusakan Histor | y Kerusakan      |                |   |
| ☆Home ■Add Tindaka   | an               |                |   |
|                      |                  |                |   |
|                      |                  |                |   |
| Kode Kerusakan       | R0113            |                |   |
| Kode Mesin           | PPA4             | ~              |   |
| Tanggal Kerusakan    | 29 November 2015 |                |   |
| Kode Sparepart       | 5001             | <b>v</b>       |   |
| Nama Sparepart       | KQH 06-00        | <b>~</b>       |   |
| Keterangan           | sparepart bocor  |                |   |
|                      |                  |                |   |
|                      |                  |                |   |
| Save                 |                  |                |   |
|                      |                  |                |   |
|                      |                  |                |   |
|                      |                  |                |   |

Gambar 5.27 Input Kerusakan Mesin

Setelah semua *field* terisi dan *user* menekan tombol save maka data kerusakan tersebut secara otomatis akan tersimpan pada tabel kerusakan. Hasil input tersebut bisa dilihat pada Gambar 5.28 berikut ini.

| kerusakan_mesin  |              |                  |                  |                  |                 |  |
|------------------|--------------|------------------|------------------|------------------|-----------------|--|
| kode_kerusakan 🔫 | kode_mesin 🚽 | tgl_kerusakan 🚽  | kode_sparepart 🚽 | nama_sparepart 斗 | keterangan ୟ    |  |
| ■ R0113          | PPA4         | 29 November 2015 | S001             | KQH 06-00        | sparepart bocor |  |
| Gam              | bar 5.28 Pe  | enambahan dan l  | Penyimpanan      | Data Kerusaka    | n               |  |

Gambai 5.20 i chambanan dan renyimpanan Data Kerusakan

Berdasarkan Gambar 5.28 data yang diinputkan dari *form* kerusakan sudah tercatat semua ke dalam tabel tujuan yaitu tabel kerusakan. Hal ini menunjukakan bahwa sistem sudah melakukan pekerjaannya sesuai dengan harapan *user*.

Selanjutanya akan dilakukan pengujian ketelitian untuk penjadwalan preventive maintenance untuk mengetahui apakah syntax dari gambar 5.25 sudah berjalan sesuai

harapan. Data awal akan di input dari *form* tindakan.Untuk data yang diinputkan bisa dilihat pada Gambar 5.29

| 2                     | frn                  | ntinda | akan        |                  | - □      | × |
|-----------------------|----------------------|--------|-------------|------------------|----------|---|
|                       | FORM TINE            | DAK    | (AN         |                  |          |   |
| dd Tindakan Hist      | ory Tindakan         |        |             |                  |          |   |
| <u> H</u> ome         |                      |        |             |                  |          |   |
| Detail Tindakar       | 1                    |        | Waktu       |                  |          |   |
| Kode Tindakan         | T014                 |        | Tgl Mulai   | 29 November 2015 |          |   |
| Kode Kerusakan        | R0113 🗸              |        | Jam Mulai   | 7:25             |          |   |
| Kode Mesin            | PPA4 v               |        | Tgl Selesai | 29/11/2015       |          |   |
| Kode Sparepart        | S001 v               |        | Jam Selesai | 8:00             |          |   |
| Jml. Spr. Dipakai     | 1                    |        |             |                  |          |   |
| Kode Mekanik          | M006 ~               |        |             |                  |          |   |
| Keterangan            |                      |        |             |                  |          |   |
| Keterangan            | diganti              |        |             |                  |          |   |
|                       |                      |        |             |                  |          |   |
|                       |                      |        | Add Record  | Save             |          | Ц |
|                       |                      |        |             |                  |          | • |
| cord: I4 → 1 of 9 🕨 🕨 | H M No Filter Search |        |             |                  | Activate | M |

Gambar 5.29 Input Tindakan Mesin

Gambar 5.29 merupakan input data tindakan yang juga menghasilkan output data tindakan, perubahan pada jumlah *stock sparepart* pada tabel *sparepart*, dan juga menambah jadwal *preventive maintenance* pada mesin serta *sparepart* yang diinputkan. Jadwal *preventive maintenance* tersebut berasal dari *field* tanggal selesai ditambah dengan nilai interval PM (hari) pada tabel 5.21 dan 5.22. Nilai interval PM berbeda beda tergantung nama mesin dan *sparepart* yang diinputkan pada *field* Kode Mesin dan *field* Kode *Sparepart*. Gambar 5.30 berikut adalah jadwal *preventive maintenance* yang dihasilkan.

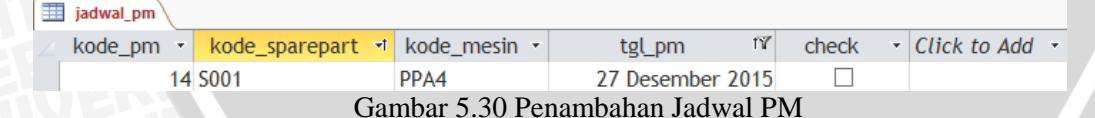

Seperti yang dapat dilihat pada Gambar 5.30, semua *field* dalam tabel jadwal\_pm sudah mengisi *field* – *field* yang bersangkutan. Nilai pada *field* tgl\_pm merupakan hasil dari penjumlahan *field* Tgl\_selesai pada *form* tindakan kerusakan ditambah nilai interval PM untuk mesin dan *sparepart* bersangkutan yang sudah dihitung dari nilai MTTF pada sub bab sebelumnya. Berikut perhitungan selengkapnya

Tgl\_pm = tgl\_selesai + Interval PM sparepart terkait

 $Tgl_pm = 29$  November 2015 + 28 hari

 $Tgl_pm = 27$  Desember 2015

Hasil perhitungan 27 Desember 2015 tersebut sudah sesuai dengan yang ditampilkan pada Gambar 5.30 yang menandakan sistem penjadwalan sudah berjalan dengan benar.

# 5.3.2 Validasi

Uji validasi dilakukan dengan cara menguji coba aplikasi sistem informasi penjadwalan *preventive maintenance* secara langsung oleh seluruh *user*, yang meliputi SPV, administrator dan mekanik bagian mesin PT XYZ. Tujuannya adalah untuk menguji apakah fungsi *prototype* yang telah dihasilkan sudah merepresentasikan tujuan awal dari perancangan sistem yaitu untuk mengelola data – data dan menjadi sumber informasi di bagian mesin PT XYZ berdasarkan spesifikasi kebutuhan pada SRC. Berikut Tabel 5.12 adalah hasil perbandingan hasil *prototype* sistem dengan SRC.

| Pengguna                 | Kebutuhan pengguna yang dipenuhi                                                                                                    |
|--------------------------|----------------------------------------------------------------------------------------------------|
| SPV dan<br>Administrator | Administrator dapat memasukkan dan merubah data – data yang ada pada bagian <i>maintenance</i> seperti data mesin, <i>sparepart</i> , mekanik dan kerusakan. |
|                          | Sistem mampu memberikan laporan / <i>report</i> tentang data mesin, <i>sparepart</i> , jadwal perawatan, dan kerusakan mesin.                                |
|                          | Sistem mampu menjadwalkan <i>preventive maintenance</i> berdasarkan perhitungan nilai MTTF.                                                                  |
|                          | Sistem mampu memberikan peringatan kepada SPV dan Admin jika ada mesin yang mendekati jadwal <i>preventive maintenance</i> .                                 |
|                          | Sistem mampu memberikan peringatan jiaka ada <i>sparepart</i> yang mencapai jumlah <i>stock</i> minimal.                                                     |
| Mekanik                  | Sistem mampu menampilkan jadwal perawatan mesin kepada mekanik.                                                                                              |
|                          | Sistem bisa memberikan informasi jumlah <i>stock sparepart</i> kepada mekanik.                                                                               |
|                          | Sistem mampu menampilkan data – data yang berkaitan dengan bagian <i>maintenance</i> , seperti data mesin, <i>sparepart</i> dan mekanik                      |

Tabel 5.12 Uji Validasi Sistem Informasi Manajemen Perawatan Mesin

Berdasarkan hasil uji validasi pada Tabel 5.12, *prototype* sistem informasi manajemen penjadwalan PM sudah mampu memenuhi kebutuhan pengguna seperti yang dijabarkan pada SRC. Sistem informasi memberikan fasilitas kepada administrator untuk mengeola data – data yang ada pada bagian mesin. SPV memperoleh laporan – laporan yang dibutuhkan untuk bahan pertimbangan pengambilan keputusan, seperti laporan kerusakan harian maupun laporan mesin yang mendekati jadwal PM. Sedangkan mekanik bisa melihat informasi yang berkaitan dengan jadwal PM dan *stock sparepart*.

# 5.3.3 Uji Prototype

Uji *protoype* bertujuan untuk mengetahui apakah *prototype* dapat mengatasi masalah dan kelemahan sistem perawatan mesin yang telah dipaparkan pada tabel PIECES di Bab I (Latar Belakang). Berikut Tabel 5.13 merupakan perbandingan antara sistem lama dan sistem baru.

| Jenis analisis | Sisem Lama                                                                                                    | Sistem Baru                                                                                                    |
|----------------|----------------------------------------------------------------------------------------------------|----------------------------------------------------------------------------------------------------|
| Performance    | Kegiatan penjadwalan perawatan mesin dan<br>pengelolaan data <i>sparepart</i> masih<br>dilakukan secara manual sehingga<br>memerlukan waktu lama untuk<br>melakukannya.                                                                                | Sudah menggunakan sistem informasi<br>berbasis <i>database</i> untuk mengolah<br>seluruh data yang ada pada bagian<br>mesin                                                                                                  |
|                | Metode penentuan penjadwalan saat ini<br>masih belum dilakukan dengan perhitungan<br>secara teoritis.                                                                                                    | Penjadwalan PM didasarkan atas<br>perhitungan <i>Mean Time To Failure</i><br>(MTTF).                                                                                                    |
|                | Beberapa kali ada kejadian dimana bagian<br>maintenance mengalami stock out pada<br>sparepart yang sedang dibutuhkan untuk<br>mengganti sparepart yang rusak                                                                                           | Sistem mampu memberikan kontrol<br>untuk terus memantau jumlah <i>stock</i><br><i>sparepart</i> yang tersedia setiap harinya.                                                                                                |
| Information    | Pencatatan secara manual membuat alur<br>informasi tidak efektif. Jika admin, kabag<br>atau teknisi ingin mengakses data hitoris<br>kerusakan mesin dan sebagainya, harus<br>mencari cari dahulu di buku catatan atau<br>spreadsheet yang bersangkutan | Sistem sudah dilengkapi dengan<br>berbagai macam <i>report</i> , termasuk<br><i>report</i> kerusakan mesin baik harian<br>maupun bulanan, yang bisa dengan<br>mudah di akses oleh SPV melalui menu<br><i>report centre</i> . |
|                | Informasi yang dicatat secara <i>text b</i> ook<br>memiliki kemungkinan lebih besar untuk<br>hilang atau rusak.                                                                                                    | Sistem penyimpanan digital berbasis<br>database dapat menyimpan data<br>selamanya.                                                                                                    |
| Economy        | Kegiatan produksi bisa tertunda berhari –<br>hari, pada saat terjadi <i>stock out</i> pada<br><i>sparepart</i> yang sedang dibutuhkan untuk<br>memperbaiki mesin, untuk menunggu<br>pembelian <i>sparepart</i> yang bersangkutan                       | Telat mebeli <i>stock sparepart</i> karena<br>lupa kalau <i>stock</i> sudah minimal tidak<br>akan terjadi karena sistem peringatan<br>mampu memberi peringatan secera<br>terus menerus selama aplikasi<br>diaktifkan.        |
| Control        | Belum menerapkan sistem yang bisa<br>memberikan peringatan jumlah sparepart<br>untuk berjaga –jaga jika sewaktu – waktu<br>sparepart yang bersangkutan dibutuhkan<br>dengan segera                                                                     | Sistem informasi ini dilengkapi dengan<br>sistem alert yang dapat<br>memperingatkan SPV dan<br>administrator jiak ada <i>sparepart</i> yang<br>mendekati jumlah <i>stock</i> minimal                                         |
|                | Pada saat ini, semua informasi di bagian <i>maintenance</i> bisa diakses siapa saja karena belum memiliki sistem pengaman.                                                                                                    | Sudah menerapkan sistem <i>security</i><br>yang akan membatasi hak akses<br>pengguna, terutama untuk pengguna<br>selain SPV dan administrator.                                                                               |
| Efficiency     | Terjadi penumpukan catatan kertas di bagian maintenance.                                                                                                    | Penyimpanan data sudah menggunakan fasilitas digital.                                                                                                    |
|                | Pengolahan data secara manual<br>membutuhkan waktu yang lebih lama serta<br>tenaga yang lebih banyak                                                                                                    | Hanya membutuhkan satu orang saja<br>sebagai untuk menjalankan aplikasi<br>yaitu administrator.                                                                                                    |
| Services       | Pelayanan informasi dari bagian<br>maintenance berlangsung lama karena<br>pencatatan manual yang belum<br>terintegerasi                                                                                                    | Pelayanan informasi bisa disajikan<br>secara cepat dengan sistem berbasis<br><i>database</i> yang terintegrasi.                                                                                                    |

Berdasarkan Tabel 5.13 diatas dapat diketahui sistem baru sudah mampu mengatasi kelemahan sistem lama dilihat dari sisi *performance, information, economi, control, eficiency* dan *sevices*. Sistem mampu mengatasi masalah berkaitan dengan penjadwalan *preventive maintenance* yang sebelumnya dijadwalkan secara manual, namun sekarang sudah dijadwalkan secara otomatis oleh sistem berdasarkan pengrhitungan MTTF. Penyimpanan berbasis *database* membuat pengelolaan data menjadi terorganisir, bisa menghindari pencatatan berganda yang tidak efisien baik dari segi waktu maupun dari segi tenaga. Kebutuhan informasi secara cepat bukan lagi hal yang tidak mungkin, karena dalam sistem sudah disediakan berbagai macam *report* yang berisi seluruh informasi berkaitan dengan bagian *maintenance* yang bisa diakses dengan mudah dan cepat.

# INERSITAS BRAWING

# (Halaman ini sengaja dikosongkan)

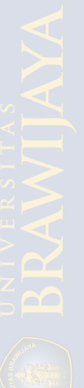